# Écrire un message dans un fil de discussion existant

#### Étape 1 : entrer dans le forum

• Sur la page de votre espace de cours, cliquez sur le nom du forum :

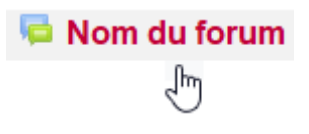

## Étape 2 : entrer dans un fil de discussion

• Cliquer sur le nom d'une discussion :

| Nom du FORUM                                       |            |
|----------------------------------------------------|------------|
| Ajouter une discussion                             |            |
| Discussion                                         | lancée par |
| ☆ <u>Nom de la discussion</u><br>√ <sup>Im</sup> ) | Prénom Nom |
| $\bigcirc$                                         |            |

## Étape 3 : cliquer sur "Répondre"

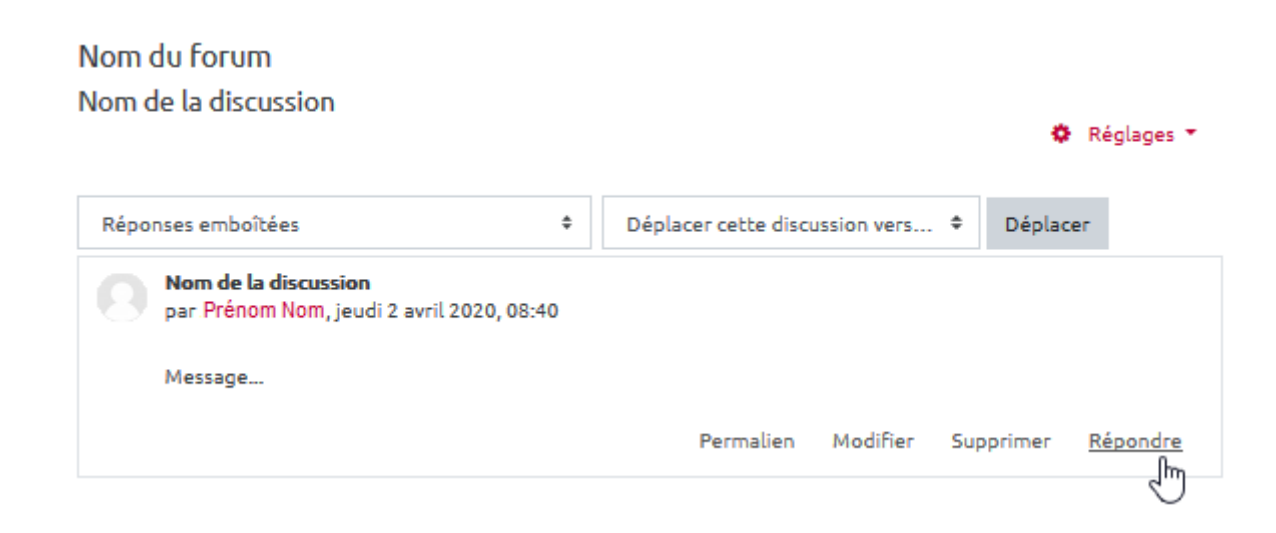

### Étape 4 : écrire un message de réponse

| <br>Écrivez vol | re réponse |   |     |
|-----------------|------------|---|-----|
|                 |            |   |     |
|                 |            |   |     |
|                 |            | N | .:: |

#### Étape 5 : envoyer le message de réponse

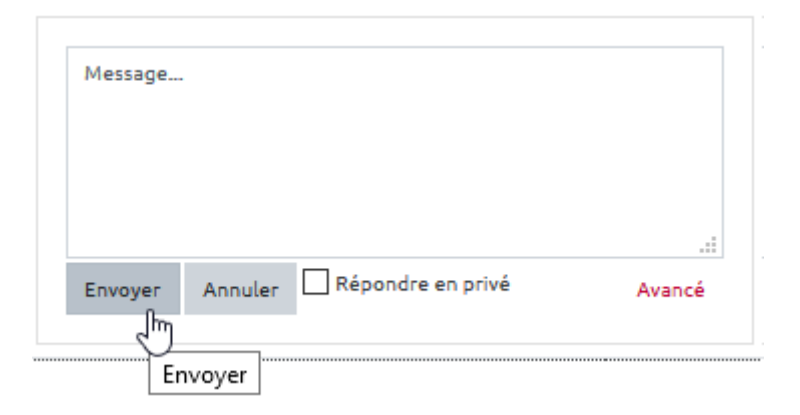

## Je veux accéder à des paramètres complémentaires

Se reporter à la documentation : Paramètres avancés des messages

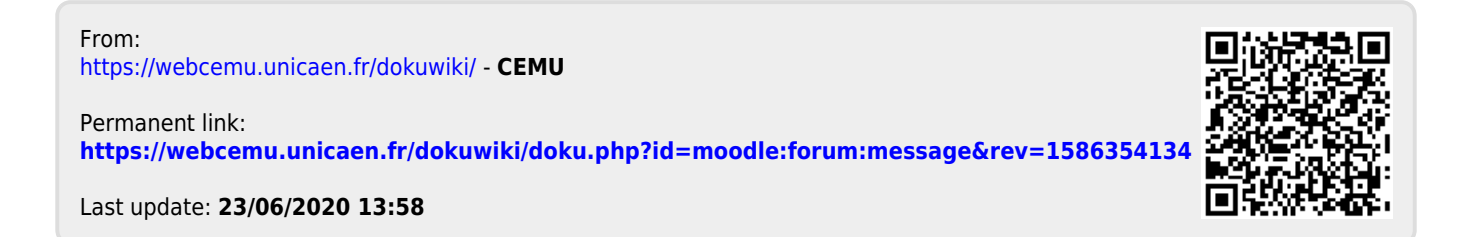